1. You can directly go to NEBOSH Link on this purpose (<u>https://www.nebosh.org.uk/nebosh-verifications/</u>) which is also accessible from the NEBOSH Homepage (<u>https://www.nebosh.org.uk/home/</u>) & click on the relevant post (as mentioned in the picture below):

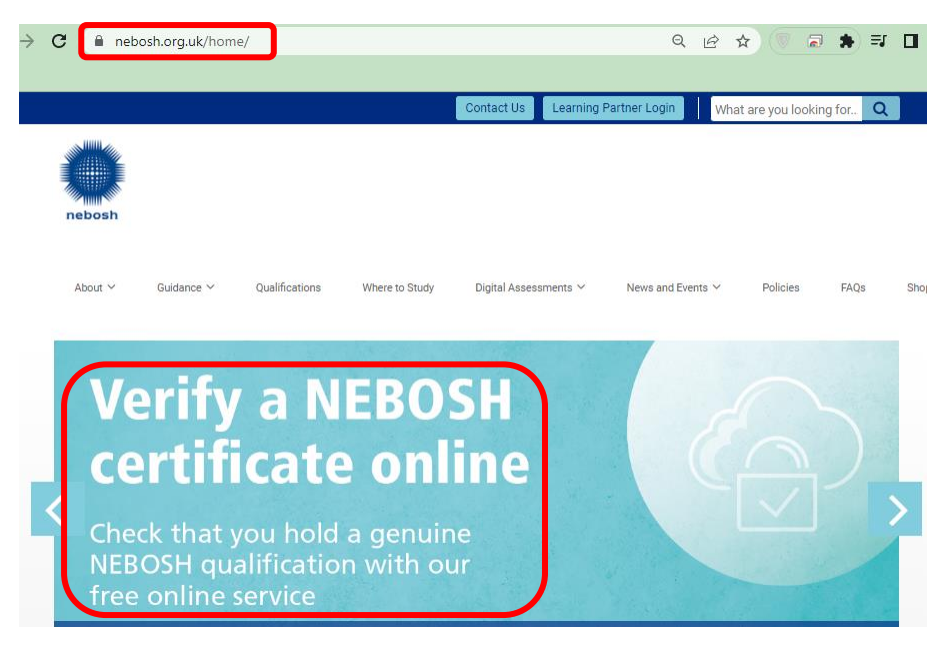

Figure 1\_Ref: <u>https://www.nebosh.org.uk/home/</u>

(Or simply go to <u>https://www.nebosh.org.uk/nebosh-verifications/</u> directly)

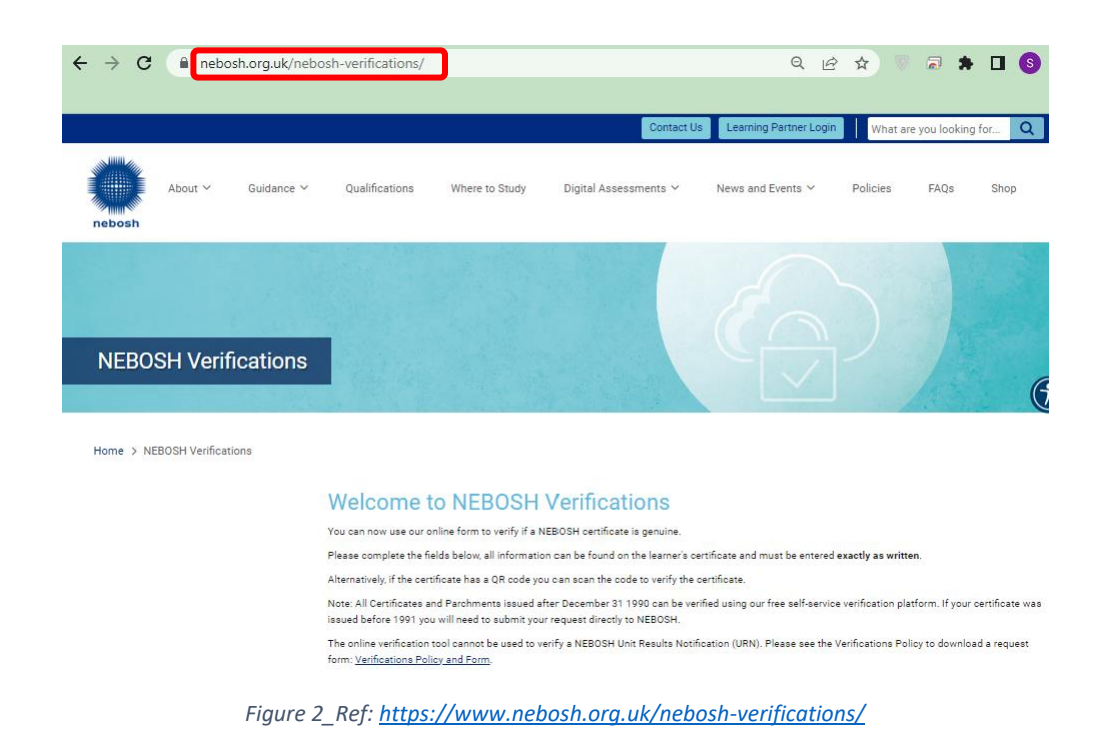

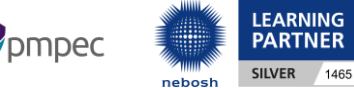

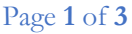

2. Scroll down in verification page & fill out the certificate detail which you want to get verification on:

| nebosh.org.uk/nebosh-verifications/ |                                                                                                    |                                                          |  |
|-------------------------------------|----------------------------------------------------------------------------------------------------|----------------------------------------------------------|--|
|                                     |                                                                                                    |                                                          |  |
|                                     |                                                                                                    | mattice Learning ParmerLogin What are you looking for. Q |  |
| ation durante v                     | Guilfoatore When to Study Signal Jacksoments                                                                                                    | ✓ Navaand Diversi ✓ Policies Ru(ja Brog                  |  |
|                                     |                                                                                                    |                                                          |  |
| NEBOSH Verifications                |                                                                                                    | 5                                                        |  |
| Home ) NSD2BH/Vertices              |                                                                                                    |                                                          |  |
|                                     | Welcome to NEBOSH Verifications To an a scheduler soft and the scheduler special To an any scheduler soft and the scheduler special To an any scheduler soft and the scheduler soft and the scheduler soft and |                                                          |  |
|                                     | Wind Americany<br>Cartificate details                                                                                                    |                                                          |  |
| (                                   | Lange and the land                                                                                                    | 0                                                        |  |
|                                     | Sets of automated (SS-MM-                                                                                                    | 0                                                        |  |
|                                     | Manine Lang Cariffranta Rumber *                                                                                                    | 0                                                        |  |
|                                     | Validate                                                                                                    |                                                          |  |
|                                     | Tanan da reter a viter a viter and a viter and a viter a viter | ana ang kagina ka                                        |  |
|                                     | Submit                                                                                                    |                                                          |  |
|                                     | 2500                                                                                                    |                                                          |  |

As an example, let's enter the certificate details (just three items are required) of one of PMPEC students for NEBOSH General Qualification & tick the validation box (**I'm not a robot**), then click on "**SEND**" button:

\*\*\*Each Learner's Certificate detail is confidential,

## so please do not share your certificate or its detail with anyone\*\*\*

| nebosh                                                                                                    | *All fields are mandatory.<br>Text fields are case sensitive.<br>Certificate details                                     |
|----------------------------------------------------------------------------------------------------|----------------------------------------------------------------------------------------------------|
| NEBOSH International General Certificate                                                                                                    | Learner name *                                                                                                    |
| In Occupational Health and Safety                                                                                                    | Date of achievement (DD-MM-<br>VYYY) *                                                                                   |
| This is to certify that the set of these Alexandra and these Alexandra are the set of these Alexandra are the set of these A | Master Log Certificate Number *                                                                                          |
| was awarded this qualification on 06 October 2022                                                                                                    | Validate<br>Bresse click the box below to indicate you are a human rather than an automated system completing this form. |
| Les Philipott Justing 50                                                                                                    | I'm not a robot                                                                                                    |
| Dee Arp<br>Accountable Officer D L CAA<br>Master log cartificate No<br>SGA Ref. R630 08                                                                                                    | Submit                                                                                                    |

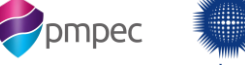

![](_page_1_Picture_8.jpeg)

3. After you click on "**Send**", NEBOSH will generate a verification page which also can give you a **pdf** file when clicking on "**Download a copy of this confirmation for your records**":

| a nebosh.org.uk/nebosh-ve                                                                                                    | ifications/thank-you/?section=verifications_request                                                                                                    | Q 🖻 🏠 🖉 🗟                                                                                                    |
|----------------------------------------------------------------------------------------------------|----------------------------------------------------------------------------------------------------|----------------------------------------------------------------------------------------------------|
|                                                                                                    |                                                                                                    |                                                                                                    |
| NEBOSH Verifications                                                                                                    |                                                                                                    |                                                                                                    |
| Home > NEBOSH Verifications                                                                                                    | nation statements streaments fragments fragments fragments statements streaments statements                                                                                                    | ari arnasari alindari arkasari burasari a                                                                                                    |
|                                                                                                    | Thank you for using the NEBOSH learner verif<br>Based on the following information:<br>Name<br>Date of Achievement<br>06-10-2022<br>Master Log Number                                                                                                    |                                                                                                    |
| lendalas alendese ilalindese kaleadal alen<br>Lindalas alendeen alenda e alende e alende<br>Lindalas alendese alende alende alende<br>Lindalas alendese alendese alendese alende<br>Lindalas alendese alendese alendese ale | We are happy to confirm that successfully achieved the NEBOSH international General<br>October 2022.<br>Download a copy of this confirmation for your records.                                                                                                    | Certificate in Occupational Health and Safety on D6                                                                                                    |
| Unidadi Alingkan Alingkan Alingkan Alingkan Alingkan<br>Unidadi Alingkan Alingkan Alingkan<br>Unidadi Ulingkan Alingkan Alingkan<br>Unidadi Alingkan Ulingkan Alingkan Alingkan<br>Unidadi Alingkan Ulingkan Alingkan Ali   | <u>Conceler another verification</u><br>If you require a formal verification for attestation or legal purposes, there is an applicable fee for th<br>Should you need by further information please contact our Customer Experience Team on<br>444 (0)14 258 3700 or email <u>info@tenboth.con.uk</u>                                                                                                    | non Antonio antonio ant |
|                                                                                                    | Thank you was an advanced and the standard of the standard of |                                                                                                    |

4. As mentioned below, after clicking on "**Download a copy of this confirmation for your records**", NEBOSH generates a pdf file of your verification request:

| NEBOSH Verifications                                                                                                    |
|----------------------------------------------------------------------------------------------------|
| Thank you for using the NEBOSH online successful learner verification service.<br>Based on the following information:                                                                                                    |
| I KASAFI AD KASAFI AD KASA |
| Date of Achievement 06-10-2022                                                                                                    |
| Master Log Number                                                                                                    |
| We are happy to confirm that successfully achieved the NEBOSH International<br>General Certificate in Occupational Health and Safety on 69 October 2022.<br>PLCASE NOTE: This document can be used for your records to confirm a NEBOSH Certificate has<br>been verified. We recommend employers with the NEBOSH website to verify certificates and should<br>not accept this document on its own as proof of qualification.<br>If you require a formal verification for attestation or legal purposes, there is an applicable fee for<br>this. Please visit <u>ture</u> to complete the request.                                                                                                    |
| Theorem and the second second se                                                                                                    |
| rrank you<br>NEBOSH Customer Experience Team                                                                                                    |

![](_page_2_Picture_5.jpeg)

![](_page_2_Picture_6.jpeg)